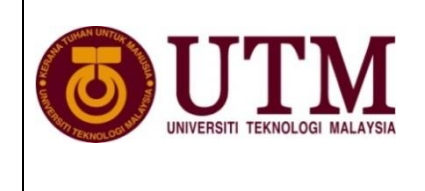

## MANUAL FOR PROOF OF CITATIONS IN WOS/ISI AND SCOPUS

## CITATIONS IN WOS/ISI

Times Cited count indicates the number of times a published paper was cited by other papers from *Web of Knowledge* product databases.

The number of citing articles you can view on the <u>Citing Articles</u> page *may* be smaller than the number listed in the Times Cited count on the Results and Full Records pages if your institution's subscription does not include all years and all citation indexes.

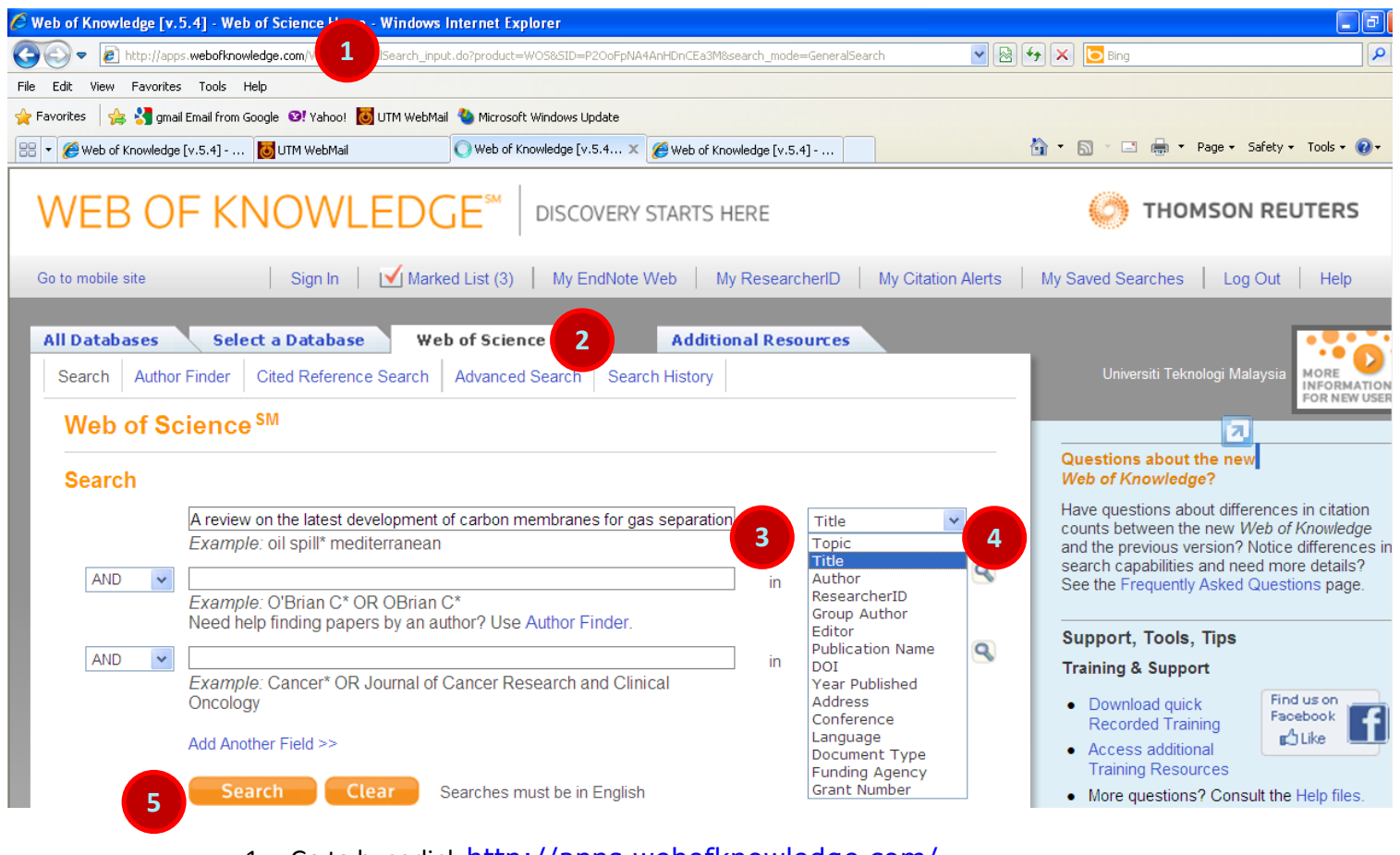

- 1. Go to hyperlink <u>http://apps.webofknowledge.com/.</u>
- 2. Click "Web of Science" tab.
- 3. Type title of article. Example : *A review on the latest development of carbon membranes for gas separation*
- 4. Select "Title".
- 5. Click "Search".

| Support [v.5.4] - Web of Science Results - Window                                                                                                    | ws Internet Explorer                                                                                                    |                                                                                                    | 5  |  |  |  |  |  |
|----------------------------------------------------------------------------------------------------|----------------------------------------------------------------------------------------------------|----------------------------------------------------------------------------------------------------|----|--|--|--|--|--|
| COO - Attp://apps.webofknowledge.com/summary.do?SID=P2Ool                                                                                                    | FpNA4AnHDnCEa3M&product=WOS&qid=45&search_mode=GeneralSearch                                                                                                    | 💌 🗟 🐓 🗙 🔁 Bing                                                                                                    | ۶  |  |  |  |  |  |
| File Edit View Favorites Tools Help                                                                                                    |                                                                                                    |                                                                                                    |    |  |  |  |  |  |
| 🖕 Favorites 🛛 🖕 🚼 gmail Email from Google 🤨! Yahoo! 🐻 UTM WebMail 🍓 Microsoft Windows Update                                                                                                    |                                                                                                    |                                                                                                    |    |  |  |  |  |  |
| 😁 🔻 🏈 Web of Knowledge [v.5.4] 🐻 UTM WebMail                                                                                                    |                                                                                                    | 🟠 🔻 🔊 🕤 🚍 🖶 Yage + Safety + Tools + 🔞                                                                                                    | )- |  |  |  |  |  |
| Sign In \mid 🗹 Mari                                                                                                    | ked List (3)   My EndNote Web   My ResearcherlD                                                                                                    | My Citation Alerts   My Saved Searches   Log Out   Help                                                                                      |    |  |  |  |  |  |
| All Databases         Select a Database           Search         Author Finder         Cited Reference Search                                                                                                    | Web of Science         Additional Resource           ch         Advanced Search         Search History                                                                                                    | •                                                                                                    |    |  |  |  |  |  |
| Web of Science SM         Results       Title=(A review on the latest d<br>Timespan=All Years. Databases=SCI-<br>Lemmatization=On         Note:       Alternative forms of your search term (for<br>around the terms. To find only exact matches for | evelopment of carbon membranes for gas separa<br>EXPANDED, SSCI, A&HCI, CPCI-S, CPCI-SSH.<br>example, tooth and teeth) may have been applied, in particul<br>your terms, turn off the "Lemmatization" option on the searc                                                                                                    | tion)<br>Scientific WebPlus View Web Results >><br>ar for Topic or Title searches that do not contain quotation marks<br>h page.             |    |  |  |  |  |  |
| Results: 1                                                                                                    | Page 1 of 1 Go                                                                                                    | Sort by: Times Cited highest to lowest                                                                                                    |    |  |  |  |  |  |
| Refine Results Search within results for Web of Science Categories Refine Refine Refine POLYMER SCIENCE (1) more options / values Document Types Refine                                                                                              | <ul> <li>(3) Save to: EndNote We full text (according to the second text (according to the second text (according to the second text (according text))</li> <li>1. Title: A review on the latest development Author(s): Ismail AF; David LIB Source: JOURNAL OF MEMBRANE SCIENCE (01)00510-5 Published: OCT 31 2001 Times Cited: 170 (from Web of Science)</li> <li>Full Text [ View abstract ]</li> </ul> | Analyze Results III Create Citation Report  of carbon membranes for gas separation  Volume: 193 Issue: 1 Pages: 1-18 DOI: 10.1016/S0376-7388 |    |  |  |  |  |  |

6. Click at the title to view the details of the article.

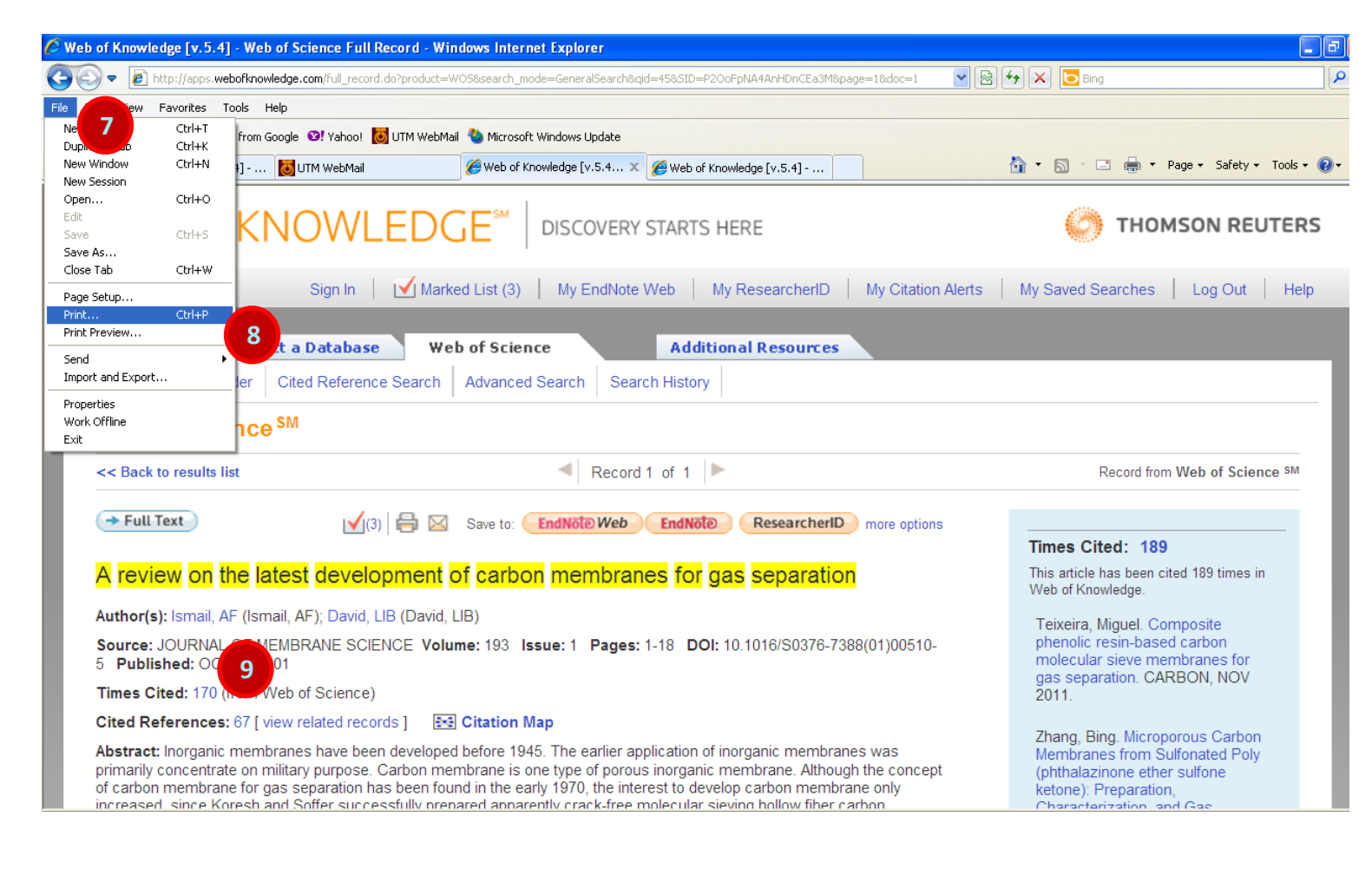

- 7. Click at "File" tab.
- 8. Select "Print" (this page as a proof that the article is listed in WOS / ISI).
- 9. Click at "Times Cited".

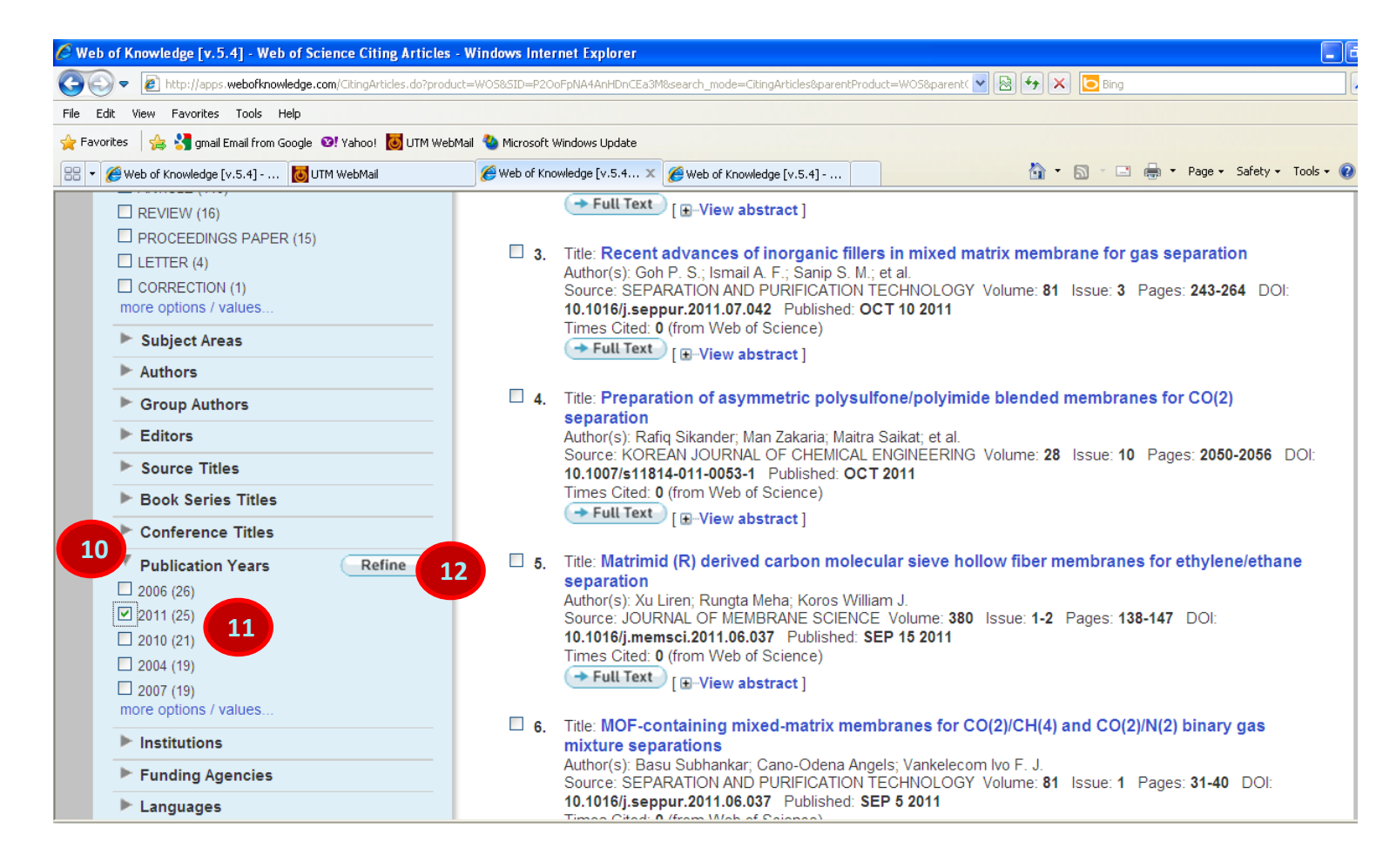

- 10. Click at "Publication Years".
- 11. Select "2011".
- 12. Click "Refine".

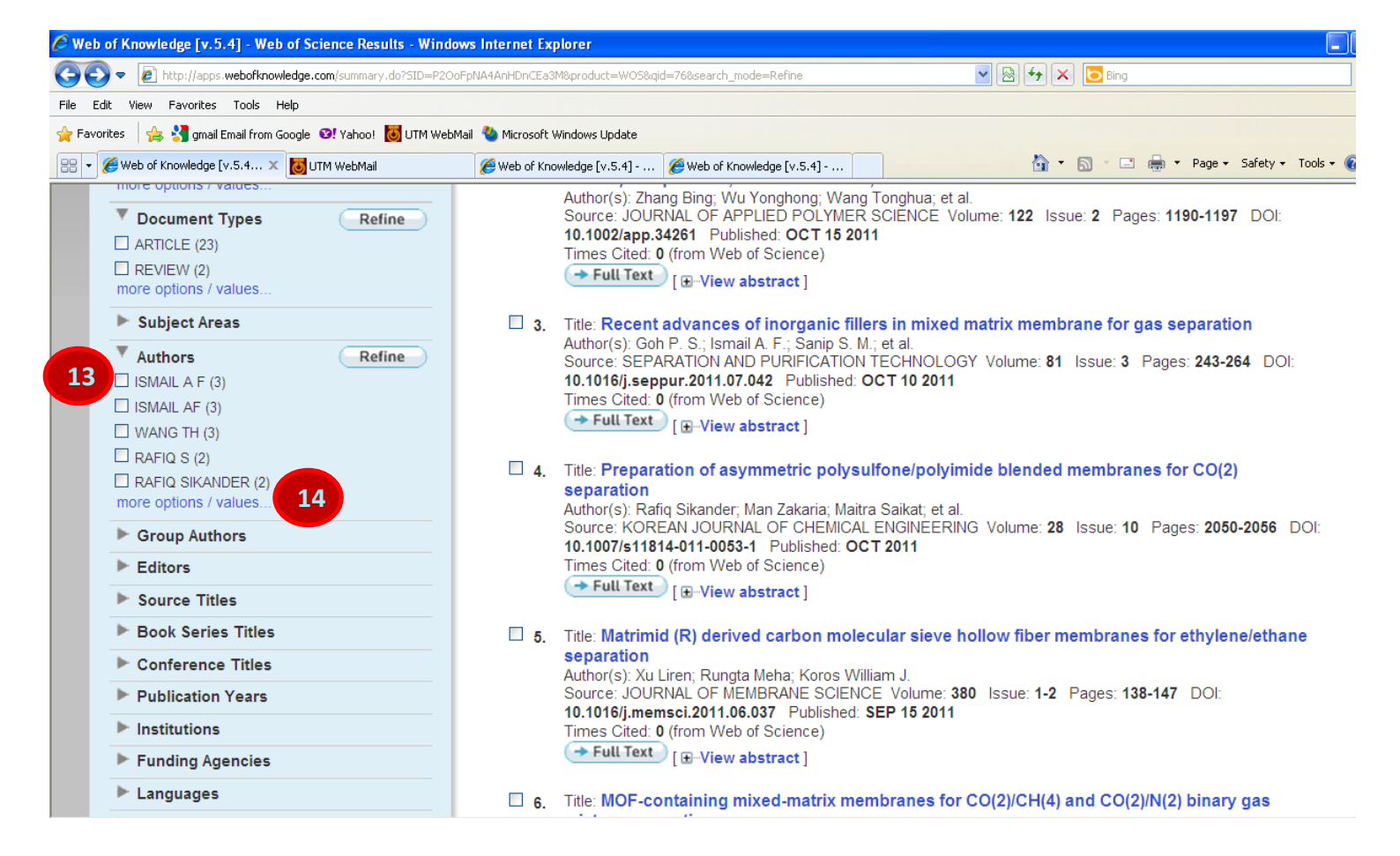

- 13. Click at "Authors".
- 14. Click "more options / values".

## 🖉 Web of Knowledge [v.5.4] - Web of Science - Windows Internet Explorer 🔇 🕘 🔻 🖻 http://apps.webofknowledge.com/RAMore.do?product=WOS&search\_mode=Refine&SID=P200FpNA4AnHDnCEa3M&qid=76&ra\_mode=more&ra\_name=Authc 💌 😫 😝 🗙 🔁 Bing File Edit View Favorites Tools Help 🖕 Favorites 🛛 👍 🔧 gmail Email from Google 🛛 Yahoo! 🐻 UTM WebMail 🍓 Microsoft Windows Update 😬 👻 🏉 Web of Knowledge [v.5.4... 🗴 🐻 UTM WebMail 🟠 🔹 🔝 🕤 🖃 븛 🔹 Page 🔹 Safety 🔹 Tool: Web of Knowledge [v.5.4] - ... **Refine Results** 16 Authors Exclude Cancel Sort these by: Record Count 🕶 Ref Search within results for The first 100 Authors (by record count) are shown. For advanced refine options, use 📰 Analyze results Hide Search ✓ ISMAIL A F (3) FAVVAS E P (1) RUNGTA MEHA (1) WANG TONGHUA (1) 15 Web of Science Categories Refine ✓ ISMAIL AF (3) FAVVAS EP (1) SAKAGUCHI T (1) WAY J DOUGLAS (1) WANG TH (3) NAKANISHI KAZUKI (1) SAKAGUCHI TOSHIKAZU (1) 🔲 WAY JD (1) ENGINEERING CHEMICAL (10) KOROS WILLIAM J (2) NG B C (1) SANIP S M (1) WEY MING YEN (1) POLYMER SCIENCE (8) KOROS WJ (2) NG BC (1) SANIP SM (1) WEY MY (1) CHEMISTRY MULTIDISCIPLINARY (6) LIL(2) NIELSEN PIAK (1) SOUTHON PD (1) 📃 WU J (1) CHEMISTRY PHYSICAL (6) MATERIALS SCIENCE MULTIDISCIPLINARY (5) LI LIN (2) NIELSEN PK (1) SOUTHON PETER D (1) 🔲 WU JI (1) more options / values PACHECO TANAKA DAVID A (1) STEVANOVIC SANJA I (1) MAITRA S (2) WU YH (1) MAITRA SAIKAT (2) PANG J (1) STEVANOVIC SI (1) WU YONGHONG (1) Document Types Refine PANG JING (1) MAN Z (2) 📃 SU X (1) XU LIREN (1) ARTICLE (23) MAN ZAKARIA (2) PAPAGEORGIOU S K (1) SU XIN (1) 📃 XU LR (1) REVIEW (2) MAULUD A (2) PAPAGEORGIOU SK (1) E SUN XH (1) YANG XIAOWEI (1) more options / values. MAULUD ABDULHALIM (2) PRICE DAVID J (1) SUN XINGHUA (1) YANG XW (1) Subject Areas MUHAMMAD N (2) PRICE DJ (1) TANAKA DAP (1) YOSHIMUNE M (1) Authors MUHAMMAD NAWSHAD (2) QI WB (1) TANCO MAL (1) YOSHIMUNE MIKI (1) RAFIQ S (2) QI WEN BO (1) TEIXEIRA M (1) ZHANG B (1) RAFIQ SIKANDER (2) TEIXEIRA MIGUEL (1) QIU JIESHAN (1) ZHANG BING (1) Group Authors SALLEH W N W (2) TOMINAGA S (1) 🔲 QIU JS (1) ZHANG K (1) Editors SALLEH WNW (2) TOMINAGA SHINICHI (1) ZHANG KE (1) 📃 QIU L (1) Source Titles WANG TONG HUA (2) QIU LING (1) TSENG HH (1) ZHANG SH (1) Book Series Titles CHEN CHIEN CHIANG (1) QIU WL (1) TSENG HUI HSIN (1) ZHANG SHOUHAI (1) T 7HENG OC (1)

- 15. Click at the name of author that same with the corresponding's author name.
- 16. Click "Exclude".

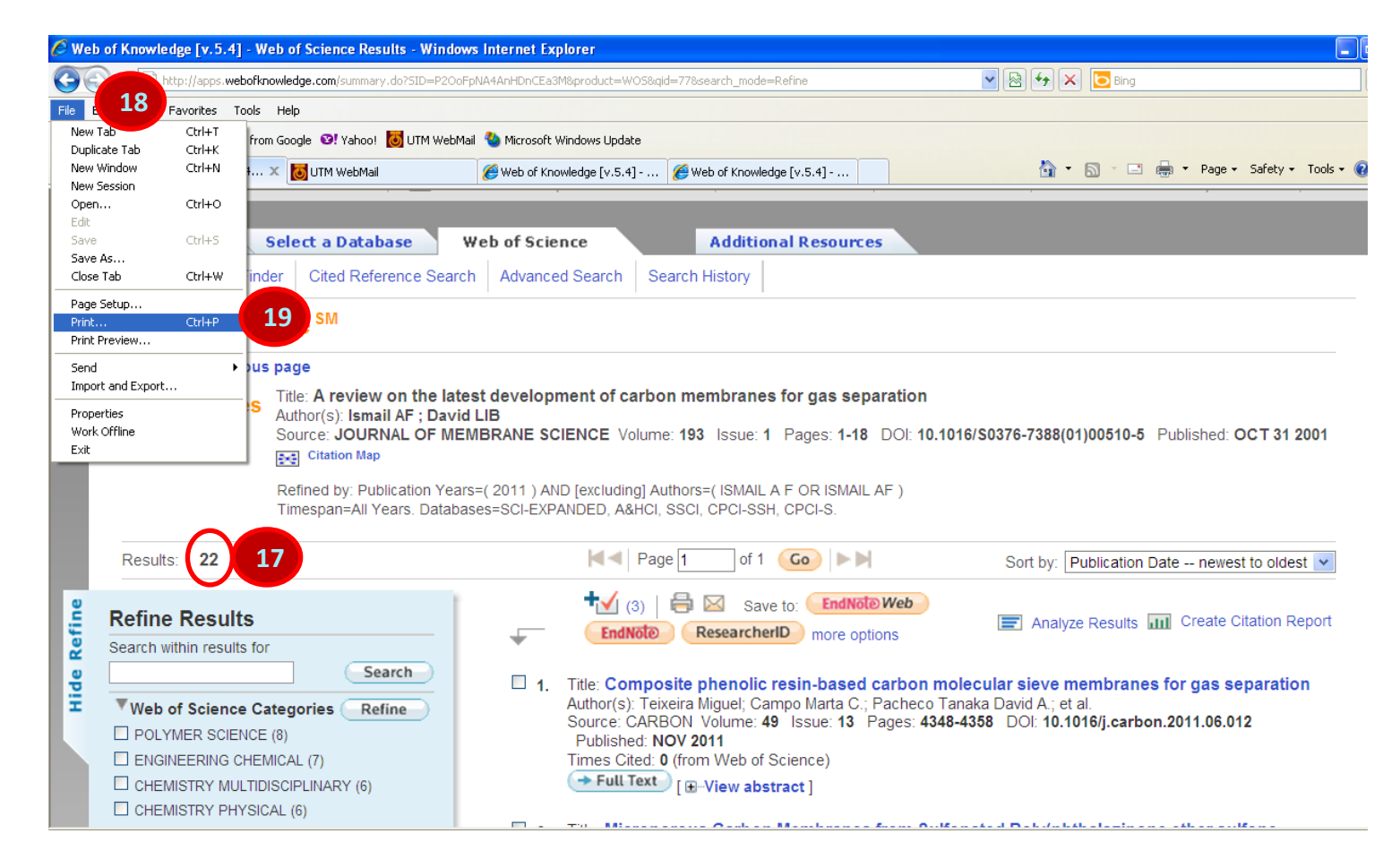

- 17. No. of citations in WOS for 2011
- 18. Click at "File" tab
- 19. Select "Print" (list of citing articles)

## MANUAL FOR PROOF OF CITATIONS IN SCOPUS

| 🖉 Scopus - Docume | nt search - Windows Internet Explorer                                               |                                                                                                  |                                                                                                    |
|-------------------|-------------------------------------------------------------------------------------|--------------------------------------------------------------------------------------------------|----------------------------------------------------------------------------------------------------|
| 💽 🗢 🔵 http        | ://www.scopus.com/h                                                                 |                                                                                                  | 🗲 🗙 🔽 Bing                                                                                              |
| File Edit View Fa | vorites Tools Help                                                                  |                                                                                                  |                                                                                                    |
| Favorites 🛛 🙀 🔮   | gmail Email from Google 😢 Yahoo! 🚺 UTM WebMail 🥸 Microsoft Windows Update search    | All Fields<br>Article Title, Abstract, Keywords<br>Authors                                       | 🏠 🔹 🗟 🗉 🚔 🍷 Page 🔹 Safety 🔹 Tools 🔹 🔞 🔹                                                                 |
| SciVerse          | Hub   ScienceDirect   Scopus   Applications                                         | First Author<br>Source Title<br>Article Title<br>Abstract<br>Keywords<br>Affiliation<br>Language | Register   Login ⊞   Go to SciVal Suite                                                                 |
| Search   Sou      | urces   Analytics   My alerts   My list   My settings                               | CODEN                                                                                            | Help                                                                                                    |
| Create a wo       | ordcloud from the titles of your articles – get the Wo                              | References<br>Conference<br>Article Title, Abstract, Keywords, Authors                           | ons                                                                                                    |
| Document          | search Author search Affiliation search Advanced searc                              | Affiliation Name<br>Affiliation City<br>Affiliation Country<br>Chemical Name<br>CAS Number       | Add the Wordle app                                                                                      |
| Search for:       | A review on the latest development of carbon membranes in                           | Article Title, Abstract, Keywords                                                                | 3 BOUT OT                                                                                               |
|                   | E.g., "heart attack" AND stress                                                     | Add search field   Search                                                                        | ਤੂੰ ਤੋਂ research<br>S S HERE                                                                            |
| Limiter           | Data Danna (inclusion)                                                              | eument Tune                                                                                      | About Scopus:                                                                                           |
| Limit to:         | Published All years v to Present v     All     Added to Scopus in the last 7 v days | l v                                                                                              | What is Scopus?     Content coverage     What do users think?     Scopus tutorials     Join an Uncoming |
|                   | Subject Areas 👔                                                                     |                                                                                                  | Scopus Live Training                                                                                    |
|                   | ✓ Life Sciences (> 4,300 titles)                                                    | I Sciences (> 7,200 titles)                                                                      | Download mobile apps                                                                                    |

- 1. Go to hyperlink <u>http://www.scopus.com</u>
- Insert the information needed in "Search for" column
   *Example* : A review on the latest development of carbon membranes for gas separation
- 3. Select "Article Title, Abstract, Keywords"
- 4. Click "Search" button

| 🖉 Scopus - Document search results - Wi                                                                                                    | ndows Internet Explorer                                                                                                    |                                 |                                     |                                 | _ 0           |  |  |
|----------------------------------------------------------------------------------------------------|----------------------------------------------------------------------------------------------------|---------------------------------|-------------------------------------|---------------------------------|---------------|--|--|
| 🚱 🕘 💌 🔘 http://www.scopus.com/results/results/results.url?sort=plf-f8src=s8st1=A+review+on+the+latest+development+of+carbon+membranes+for+gas+separation8sid=PP7y50QzTDNzVc86mvaL2D%: 🔽 🗟 Hog                                                                                                    |                                                                                                    |                                 |                                     |                                 |               |  |  |
| File Edit View Favorites Tools Help                                                                                                    |                                                                                                    |                                 |                                     |                                 |               |  |  |
| 🚖 Favorites 🛛 👍 🐻 UTM WebMail 🙋 Web Ir                                                                                                    | nage Monitor 🙋 RMC  � UTMeMS 🚼 Google 🔵 Scopus - Document search 🙋 ISI Web of Knowledge [v.4                                      |                                 |                                     |                                 |               |  |  |
| Scopus - Document search results                                                                                                    |                                                                                                    |                                 | 🟠 • 🖻 • 🛙                           | 📑 🖶 🔹 Page 🕶 Safety             | • Tools • 🔞 • |  |  |
| SciVerse<br>Scopus                                                                                                    | Hub   ScienceDirect   <b>Scopus</b>   Applications                                                                                |                                 | Registe                             | er   Login ⊞   Goto             | SciVal Suite  |  |  |
| Search   Sources   Analytics                                                                                                    | ⊢ My alerts ⊨ My list ⊨ My settings                                                                                               |                                 |                                     |                                 | Help          |  |  |
| Quick Search                                                                                                    | Search                                                                                                    |                                 |                                     |                                 |               |  |  |
| Scopus: 2 More We                                                                                                    | Patents                                                                                                    |                                 |                                     |                                 |               |  |  |
| Your query: TITLE-ABS-KEY(a revie                                                                                                    | w on the latest development of carbon membranes for gas separation) $\mid  otin l$ E                                              | dit   🎬 Save   🔖 Setalert       | 🔊 Set feed   👔 Vie                  | ew search history               |               |  |  |
|                                                                                                    | Document results: 2   Show all abstracts                                                                                          |                                 |                                     | Pa                              | ige: 1 of 1   |  |  |
| Search within results       Image: All Description of the selected:       Image: With selected:       Image: Create bibliography in the selected:       Image: Create bibliography in the selected: <t< th=""></t<> |                                                                                                    |                                 |                                     |                                 |               |  |  |
| Refine results                                                                                                    | Document title                                                                                                    | Author(s)                       | Date Source t                       | itle                            | Citations     |  |  |
| Limit to Exclude                                                                                                    | A review on the latest development of carbon membranes for gas separation                                                         | Ismail, A.F., David, L.I.B.     | 2001 <i>Journal o</i><br>193 (1), p | of Membrane Science<br>op. 1-18 | 171           |  |  |
| Year                                                                                                    | View at publisher   📮 Show abstract   🔍 Related documents                                                                         |                                 |                                     |                                 |               |  |  |
| □ 2001 (1) )<br>□ 1990 (1) )                                                                                                    | Latest developments in the field of air separation                                                                                | Jonas, L.A.                     | 1990 [No source<br>available]       | ce information<br>]             | 0             |  |  |
| View fewer                                                                                                    | Show abstract                                                                                                    |                                 |                                     |                                 |               |  |  |
| Author Name       David, L.I.B.       Ismail, A.F.       (1)                                                                                                    | All       With selected:         ▲ Page       ☑ Download PDF   ➡ Export   ➡ Print   ➡ Ernail   ☆ Create         ↓ View references | bibliography   🕂 Add to My List | III View citation overvie           | ew 199 View citations           | 1             |  |  |

5. Click at the title of article

| Scopus - Document details - Windows Internet Explorer                                                                                                    |                                                                                    |
|----------------------------------------------------------------------------------------------------|------------------------------------------------------------------------------------|
| 🖉 🕞 🛫 🔘 http://www.scopus.com/record/display.url?eid=2-s2.0-0035980590&origin=resultslist&sort=plf-f&src=s&st1=A+review+on+the+latest+development+of+carbon+membranes                                                                                                    | +for+gas+sepa 💌 🗟 😽 🗙 📴 Bing                                                       |
| File (File Favorites Tools Help                                                                                                    |                                                                                    |
| New Ctri+T all all web Image Monitor 🔊 RMC 🕸 UTMeMS 🚼 Google 🔘 Scopus - Document search 😰 ISI Web of Knowledge (v.4                                                                                                    |                                                                                    |
| Dupicator Ctri+K Constraints Ctri+K Constraints Ctr | 🦓 🔹 🗟 🕤 🖃 🚔 🔹 Page 🔹 Safety 🔹 Tools 🔹 👰                                            |
| New Session                                                                                                    |                                                                                    |
| Open Ctrl+O<br>Feth Hub   ScienceDirect   Scopus   Applications                                                                                                    | Register   Login 🎛   Go to SciVal Suite                                            |
| Save Ctrl+5                                                                                                    |                                                                                    |
| Save As                                                                                                    |                                                                                    |
|                                                                                                    |                                                                                    |
| raye stoppin. Ctri+P 7                                                                                                    |                                                                                    |
| Print Preview                                                                                                    | Help                                                                               |
| Send                                                                                                    | · · · · ·                                                                          |
| Import and Export Search                                                                                                    |                                                                                    |
| Properties Work Offine                                                                                                    |                                                                                    |
| Exit Back to results   1 of 2 Next >                                                                                                    |                                                                                    |
|                                                                                                    |                                                                                    |
|                                                                                                    | Cited by since 1996                                                                |
| 🔀 Download PDF   🖶 Export   🧱 Print   💟 E-mail   🌈 Create bibliography   🗬 Add to My List                                                                                                    | Ched by since 1990                                                                 |
| Journal of Membrane Science                                                                                                    | This article has been cited 172 times in Scopus:                                   |
| Volume 193, Issue 1, 31 October 2001, Pages 1-18                                                                                                    | (Showing the 2 most recent)                                                        |
|                                                                                                    |                                                                                    |
| ISSN: 03767388 View references (67)                                                                                                    | Du, H., Li, J., Zhang, J.<br>Separation of hydrogen and nitrogen gases with porous |
| DDI: 10.1016/S0376-7388(01)00510-5                                                                                                    | graphene membrane                                                                  |
| Document Type: Review                                                                                                    | (2011) Journal of Physical Chemistry C                                             |
| Source rype. Source                                                                                                    | Taivaira M., Campa M.C., Bashasa Taraka D.A.                                       |
| View at publisher                                                                                                    | Composite phenolic resin-based carbon molecular sieve                              |
| A review on the latest development of carbon membranes for gas sonaration                                                                                                    | membranes for gas separation                                                       |
| A review on the latest development of carbon membranes for gas separation                                                                                                    | (2011) Carbon                                                                      |
| Ismail, A.F. 💟, David, L.I.B. 👗                                                                                                    | View details of all <b>479</b> sitetions                                           |
| Membrane Research Unit, Faculty of Chemical and Natural Resources Engineering, Universiti Teknologi Malaysia, 81310 Skudai,                                                                                                    |                                                                                    |
| Jonor, Malaysia                                                                                                    | Inform me when this document is cited in Scopus:                                   |
| Abstract                                                                                                    | Set alert   S Set feed                                                             |
| Increase membranes have been developed before 1045. The earlier application of increase membranes was primarily                                                                                                    |                                                                                    |
| concentrate on military proce. Carbon membrane is one type of porous inorganic membrane. Although the concept of                                                                                                    | Other citing sources                                                               |

- 6. Click at the "File" tab
- 7. Click "Print". (as a proof of paper listed in Scopus)

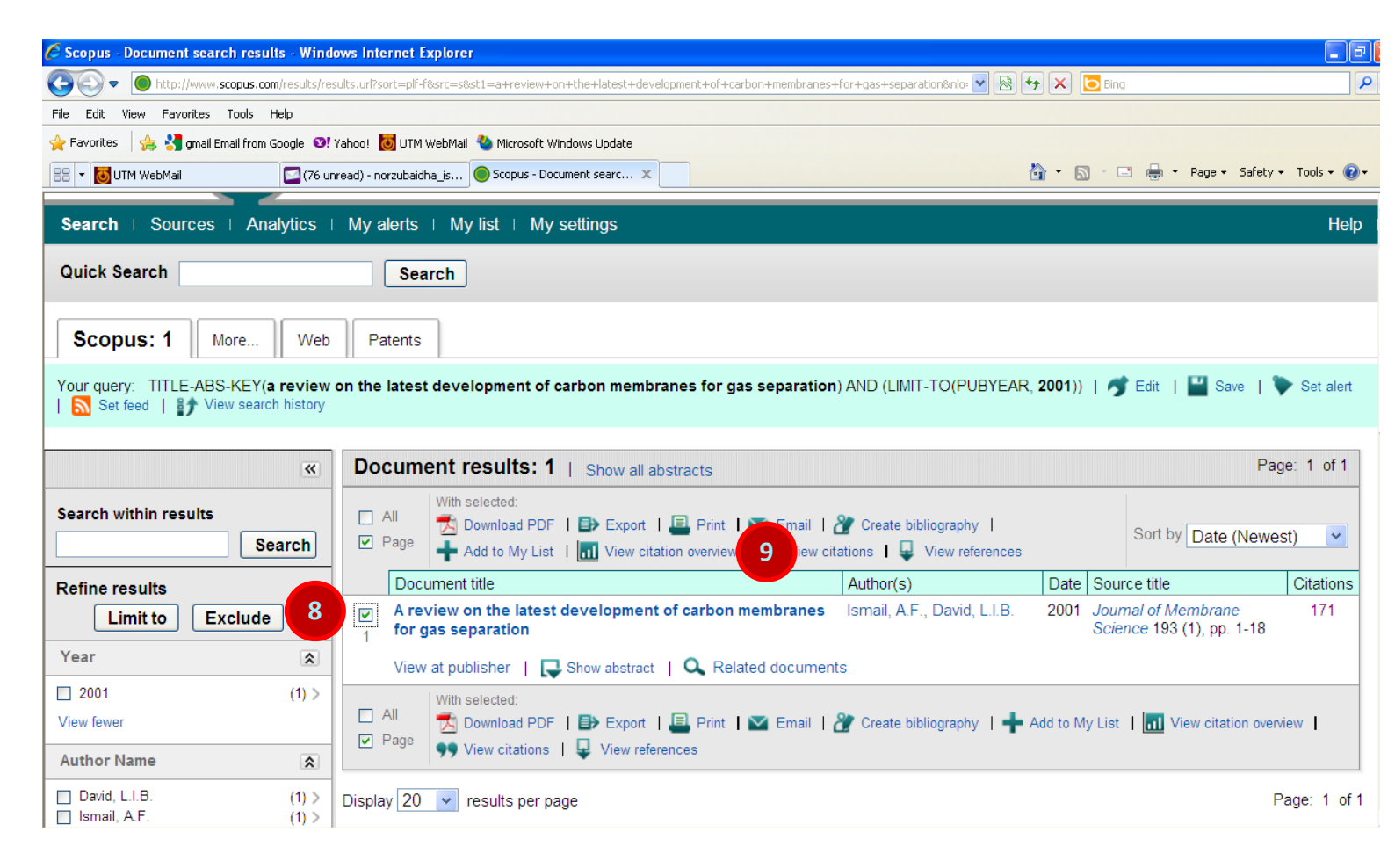

- 8. Tick at the related article
- 9. Click "View citation overview"

| 🖉 Scopus - Citation overview - Windows Internet Explorer                     |                                                                       |            |                |              |       |                                                       |        |             |
|------------------------------------------------------------------------------|-----------------------------------------------------------------------|------------|----------------|--------------|-------|-------------------------------------------------------|--------|-------------|
| O http://www.scopus.com/cto2/main.url?stateKey=CTOF_2499364998.origin=cto    |                                                                       |            |                |              |       | ✓ 🗟 4                                                 | X Eng  | 2           |
| File Edit View Favorites Tools Help                                          | File Edit View Favorites Tools Help                                   |            |                |              |       |                                                       |        |             |
| 🚖 Favorites 🛛 👍 🐻 UTM WebMail 🖉 Web Image Monitor 🤌 RMC  🏘 UTMeMS 🚼 Google 🔵 | Scopus - Do                                                           | cument sea | arch 🧧 ISI Web | of Knowledge | e[v.4 |                                                       |        |             |
| 🙆 Scopus - Citation overview                                                 |                                                                       |            |                |              |       |                                                       |        | iools + 🔞 + |
|                                                                              |                                                                       |            |                |              |       |                                                       |        |             |
| Search   Sources   Analytics   My alerts   My list   My setting              | Search   Sources   Analytics   My alerts   My list   My settings Help |            |                |              |       |                                                       |        |             |
| Quick Search Search                                                          |                                                                       |            |                |              |       |                                                       |        |             |
| Citation overview<br>Citations received since 1996                           |                                                                       |            |                |              |       |                                                       |        |             |
| This is a citation overview for a set of 1 documents.                        |                                                                       |            |                |              |       |                                                       | Export | Print       |
| Overview options                                                             |                                                                       |            |                |              |       |                                                       |        |             |
| Exclude from citation overview:  Self citations of all authors               |                                                                       |            |                |              |       |                                                       |        |             |
| Sort documents Date range                                                    | Undefe                                                                |            |                |              |       |                                                       |        |             |
| Year descending 10 2011 v to 2011 V Update overview 11                       |                                                                       |            |                |              |       |                                                       |        |             |
|                                                                              |                                                                       |            |                |              |       | h index = 1 🖃                                         |        |             |
|                                                                              |                                                                       |            | Citations      | 1            |       | Document <i>h</i> index                               |        |             |
| 1 Cited Documents 🔛 Save list                                                | <2011                                                                 | 2011       | Subtotal       | >2011        | Total | I View b Creek                                        |        |             |
| 두 👷 Delete 🛛 🗛 Total                                                         | 144                                                                   | 29         | 29             | 0            | 173   | Of the 1 document considered for                      |        |             |
| 1 🔲 2001 A review on the latest developme                                    | 144                                                                   | 29         | 12             |              | 173   | the <i>h</i> index, 1 has been cited at least 1 time. |        |             |
| Display 25 v documents 1 to 1                                                |                                                                       |            |                |              |       | Scopus does not have complete                         |        |             |
|                                                                              |                                                                       |            |                |              |       | published before 1996.                                |        |             |
| Search   Sources   Analytics   My alerts   My list   My settin               | gs                                                                    |            |                |              |       |                                                       |        | Help        |
|                                                                              |                                                                       |            |                |              |       |                                                       |        |             |

- 10. Select Date Range 2011 to 2011
- 11. Click " Update overview"
- 12. Click at the no. of citations for 2011

| 🖉 Scopus - [#] Cited documents - Windows Internet Explorer                                                               |                                                                          |            |  |  |  |  |
|----------------------------------------------------------------------------------------------------|--------------------------------------------------------------------------|------------|--|--|--|--|
| http://www.scopus.com/results/citedbyresults.url?sort=plf-f8refeid=2-s2.0-00359805908src=s8imp=t8sid=PP7y50QzTDNzVc86mv  | vall.2D%3a740&sot=ctocbw&sdt=a&sl=15&s=PUBYEAR+IS- 🗙 🔯 🗲 🔀 📴 Bing        | ٩          |  |  |  |  |
| File 13 Favorites Tools Help                                                                                             |                                                                          |            |  |  |  |  |
| New to Ctrl+T Lail 🖉 Web Image Monitor 🖉 RMC 🍫 UTMeMS 🔧 Google 🔘 Scopus - Document search 🖉 ISI Web of K                 | nowledge [v.4                                                            |            |  |  |  |  |
| New Window Ctrl+N                                                                                                    | 🚹 🔻 🔝 🝸 🖶 🖛 🛛 Page 🕶 Safety 🕶 Tools 🕶 🌘                                  | <u>ə</u> - |  |  |  |  |
| Open Ctrl+O Hub   ScienceDirect   Scopus   Applications                                                                  | Register   Login 田   Go to SciVal Su                                     | ite        |  |  |  |  |
| Edit Save Ctrl+S                                                                                                    |                                                                          | ic         |  |  |  |  |
| Save As                                                                                                    |                                                                          |            |  |  |  |  |
| Pane Setin                                                                                                    |                                                                          |            |  |  |  |  |
| Print Ctrl+P 14                                                                                                    |                                                                          | _          |  |  |  |  |
| Sand Sand My alerts   My alerts   My list   My settings                                                                  | He                                                                       | lp         |  |  |  |  |
| Import and Export                                                                                                    |                                                                          |            |  |  |  |  |
| Properties                                                                                                    |                                                                          |            |  |  |  |  |
| Exit                                                                                                    |                                                                          |            |  |  |  |  |
| Scopus: 29 More Web Patents                                                                                              |                                                                          |            |  |  |  |  |
| Citation Overview Results                                                                                                |                                                                          |            |  |  |  |  |
| The selected document is cited 29 times in 2011.                                                                         | ₿♪ View search hist                                                      | ory        |  |  |  |  |
| Ismail A.F., David L.I.B.                                                                                                |                                                                          |            |  |  |  |  |
| A review on the latest development of carbon membranes for gas separation<br>2001, Journal of Membrane Science, (1) 1-18 |                                                                          |            |  |  |  |  |
| View at publisher 🔊 Set feed                                                                                             |                                                                          |            |  |  |  |  |
| < Back                                                                                                    |                                                                          |            |  |  |  |  |
|                                                                                                    |                                                                          |            |  |  |  |  |
| Document results: 29   Show all abstracts                                                                                | Go to page: 1 of 2 Go   Next >                                           |            |  |  |  |  |
| Search within results                                                                                                    |                                                                          |            |  |  |  |  |
| Search Page Wiew citation overview I Search View citations                                                               | Create bibliography   TAdd to My List   Sort by Date (Newest)            |            |  |  |  |  |
|                                                                                                    | Author/o) Deta Course title Citetian                                     | _          |  |  |  |  |
| Refine results                                                                                                    | anhene Du H Li L Zhang L Su G Li 2011 Journal of Dhysical Chemistry 0    | •          |  |  |  |  |
| Limit to Exclude nembrane                                                                                                | X., Zhao, Y. C 115 (47), pp. 23261-23266                                 |            |  |  |  |  |
| Year View at publisher   📮 Show abstract   🔍 Related documer                                                             | its                                                                      |            |  |  |  |  |
| 2011     (29)      Composite phenolic resin-based carbon molecular sieve m                                               | embranes Teixeira, M., Campo, M.C., 2011 Carbon 49 (13), pp. 4348-4358 0 |            |  |  |  |  |
|                                                                                                    | ,,,,, pp. 1010 1000 0                                                    | _          |  |  |  |  |

- 13. Click at the "File" tab
- 14. Click "Print". (as a proof of paper listed in Scopus)